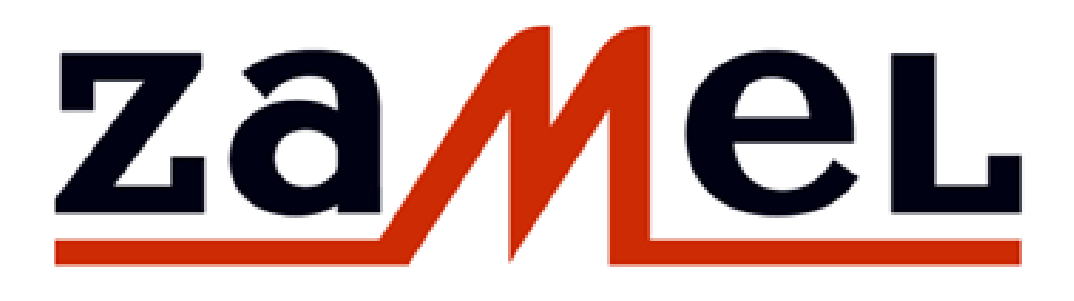

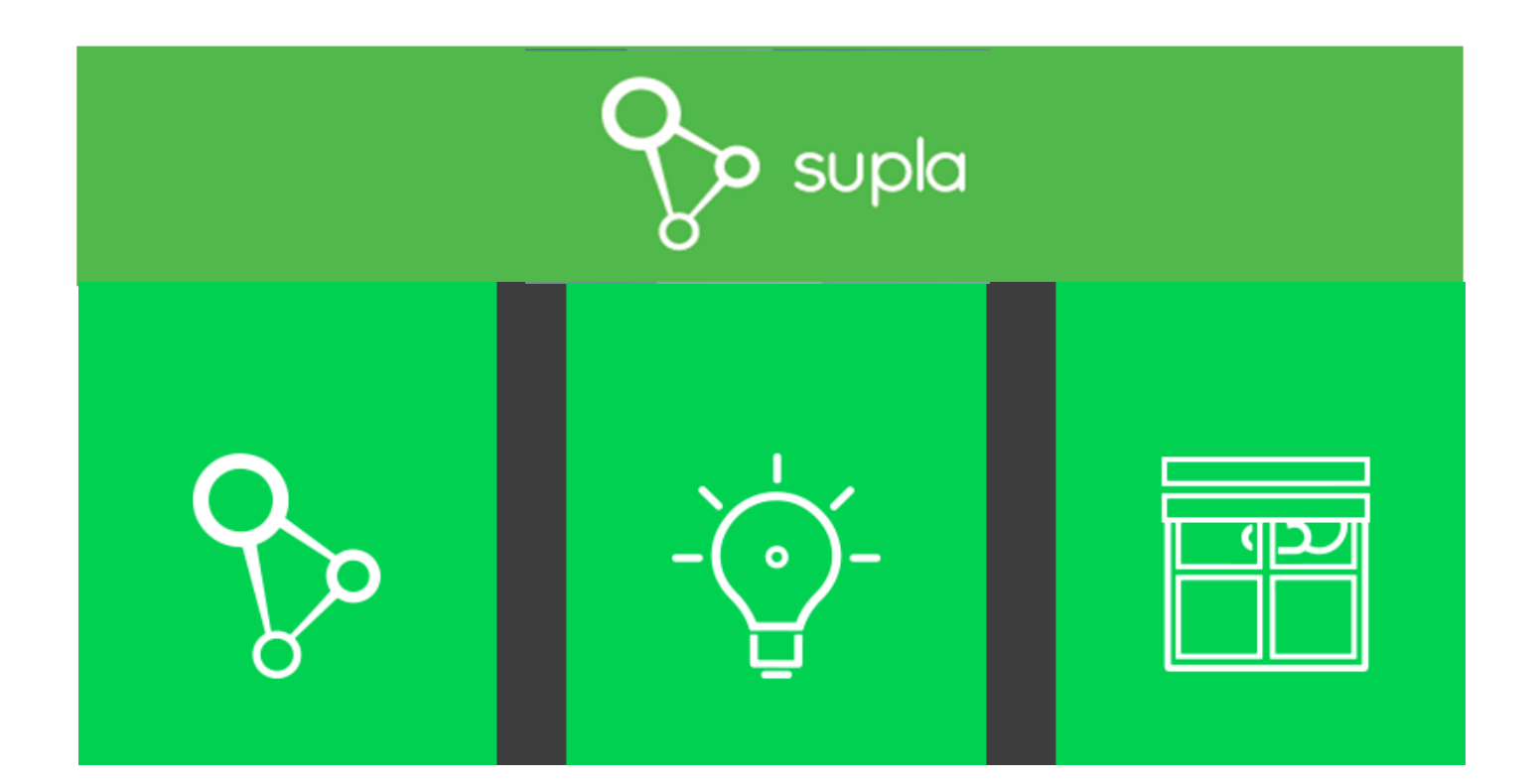

# Guida alla configurazione 1.5

#### Benvenuti!

I dispositivi della famiglia SUPLA sono progettati per funzionare in Wi-Fi. Ogni modulo dopo essere stato alimentato dovrà essere connesso alla propria rete Wi-Fi (domestica o aziendale). Per poterli gestire, bisogna:

- scaricare l'applicazione SUPLA sul proprio dispositivo mobile;
- creare un account sul sito supla.org.

Dopo aver creato l'account, si riceverà un'email dove sono riportati i dati da inserire all'interno di ogni modulo che verrà acquistato e i dati da inserire sull'app, installata sul proprio dispositivo mobile.

#### ATTENZIONE:

- I dati forniti da SUPLA sono personali e rimarranno gli stessi per ogni dispositivo, anche per quelli acquistati in seguito;
- Ricordate che questo è un dispositivo elettronico alimentato dalla rete, quindi è molto importante procedere con cautela durante l'installazione. Assicurarsi che l'alimentazione sia disinserita durante il montaggio del dispositivo;
- Per un corretto funzionamento, il dispositivo richiede l'accesso a Internet tramite Wi-Fi e connessione con il server di comunicazione SUPLA-CLOUD.

#### 1) Per iniziare la configurazione è necessario:

- 1. Modulo SUPLA ( ad esempio ROW-01 )
- 2. Router Wi-Fi con accesso a Internet
- 3. Smartphone o altro dispositivo con Wi-Fi e accesso a Internet

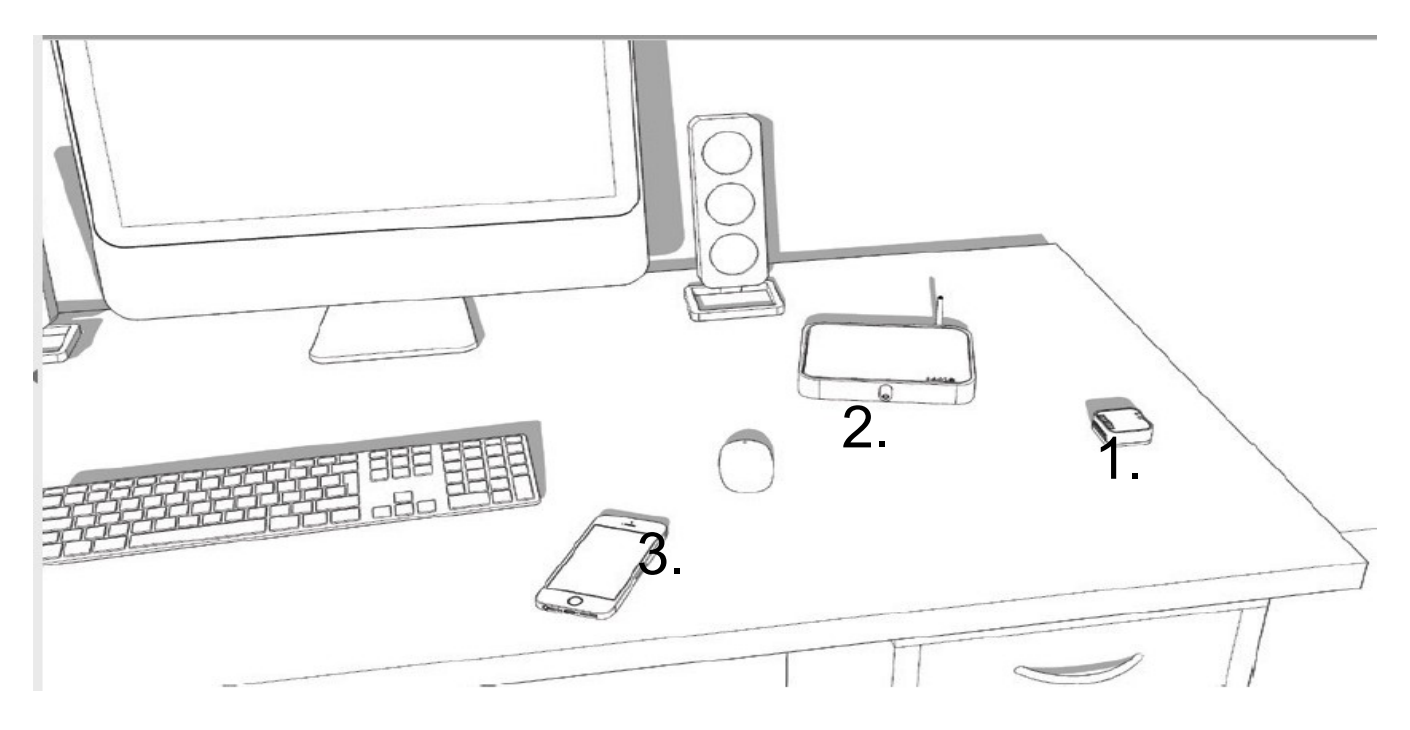

#### 2) Collegare il dispositivo all'alimentazione

secondo lo schema fornito sul dispositivo, quindi attivare l'alimentazione.

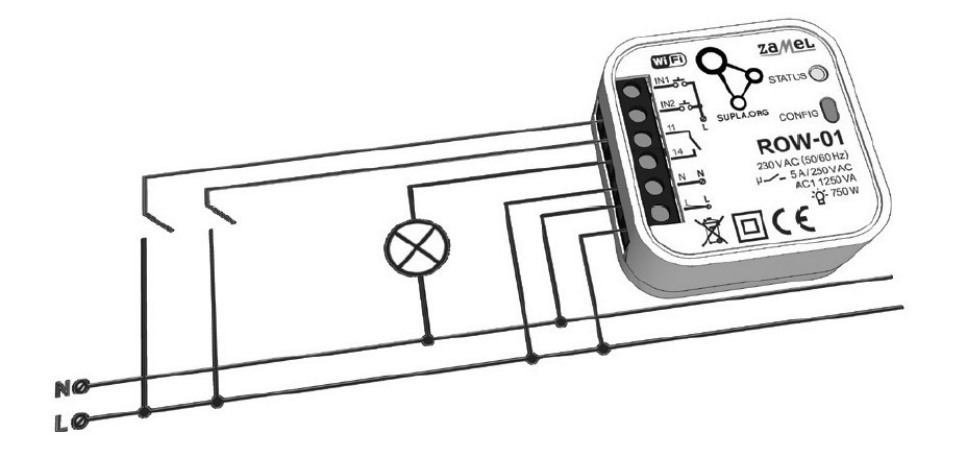

| Cr    | eate Ar                        | Accou                        | int |
|-------|--------------------------------|------------------------------|-----|
| Enter | your email addr                | ess                          |     |
| Repe  | strong password<br>at password | 1                            |     |
|       | l'm not a robot                | reCAPTCHA<br>Privacy - Terms |     |
|       | CREATE AN ACC                  | OUNT                         |     |
|       |                                |                              |     |

#### 3) Creare un account su:

**https://cloud.supla.org** e attivarlo. Per comodità abbiamo fornito un link in forma di codice QR sulla parte frontale della confezione.

Registrarsi con le proprie credenziali:

- indirizzo email
- Password
- Conferma password
- Spuntare " I'm not a robot "

Confermando l'account, viene inviato un **link** al proprio indirizzo email. Cliccando sul link si aprirà una schermata qui sotto riportata.

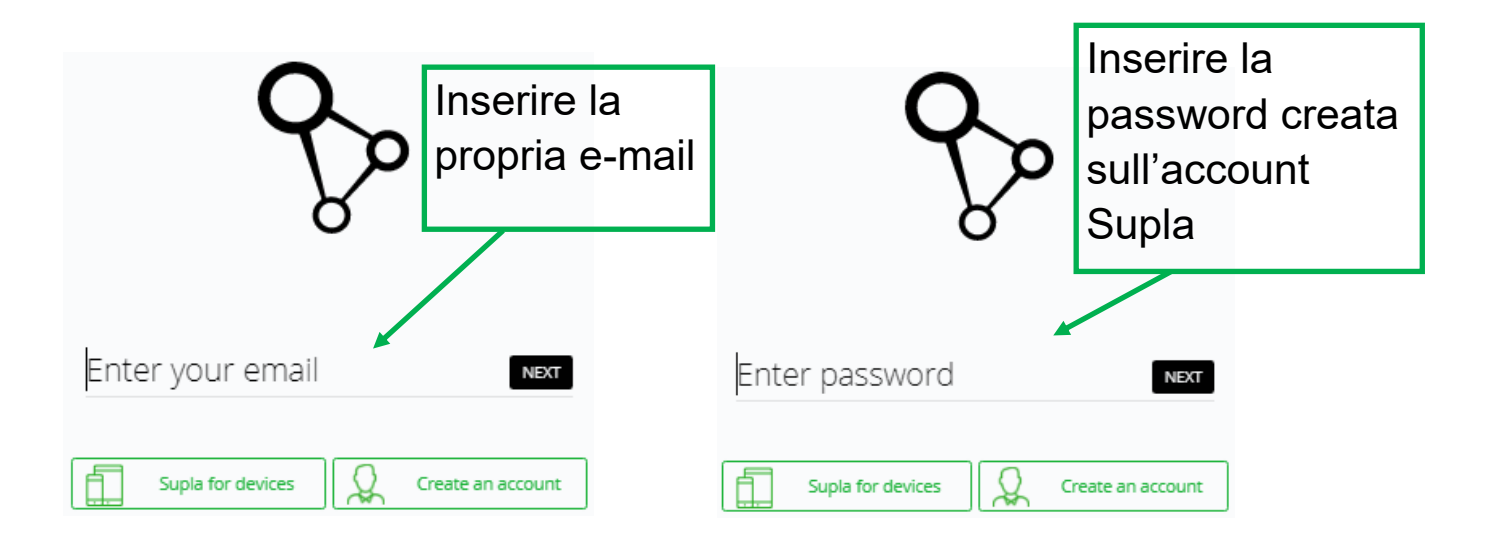

## 4) E-mail con i dati personali ricevuta da SUPLA

Dopo aver inserito e-mail e password si aprirà la seguente immagine: a sinistra, nel **riquadro giallo**, sono riportati i dati per **configurare i dispositivi** e a **destra**, nel **riquadro verde**, i dati per configurare <u>l'App</u> da scaricare sul proprio dispositivo mobile.

| Start Here                                                                                                    |                                                                           |
|----------------------------------------------------------------------------------------------------|---------------------------------------------------------------------------|
| Having your house or the office connected to SUPLA is very easy.<br>All you need to do is to rewrite on your control devices (In/Out) and smartphones th | e following data.                                                         |
|                                                                                                    |                                                                           |
| supla-dev                                                                                                    | supla-client                                                              |
| Enter the data below in the settings of your control device (I/O Device).                                                                                | Enter the data below in your mobile SUPLA application on your smartphone. |
|                                                                                                    |                                                                           |
| Server address                                                                                                    | Server address                                                            |
|                                                                                                    |                                                                           |
| Location Identifier                                                                                                    | Access Identifier                                                         |
|                                                                                                    |                                                                           |
| Password                                                                                                    | Password                                                                  |
|                                                                                                    | Attivo Windows                                                            |

#### 5) Connettersi alla rete Wi-Fi "esempio ZAMEL- ROW-01..."

Dopo aver alimentato il modulo il LED inizierà a lampeggiare lentamente. **Premere e tener premuto il tasto CONFIG per circa 5 secondi** fino a quando il led lampeggerà velocemente. A questo punto il modulo si comporta come un **access point** generando una rete WI-FI.

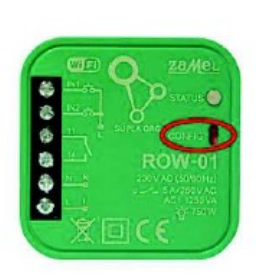

Tramite il proprio dispositivo mobile, cercare tra le varie reti Wi-Fi,

quella generata dal modulo SUPLA: ad esempio "**ZAMEL- ROW-01**". A questo punto, connettersi ad essa. Aprire il browser ("chrome") sul proprio dispositivo mobile ed inserire nella barra di ricerca "**http://192.168.4.1**", connettendosi così al il dispositivo .

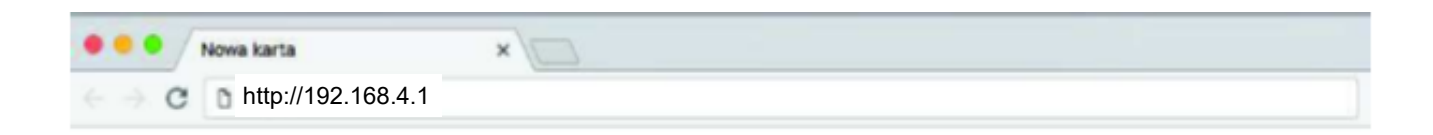

Una volta connessi si aprirà la schermata di configurazione sotto riportata.

Compilare come segue:

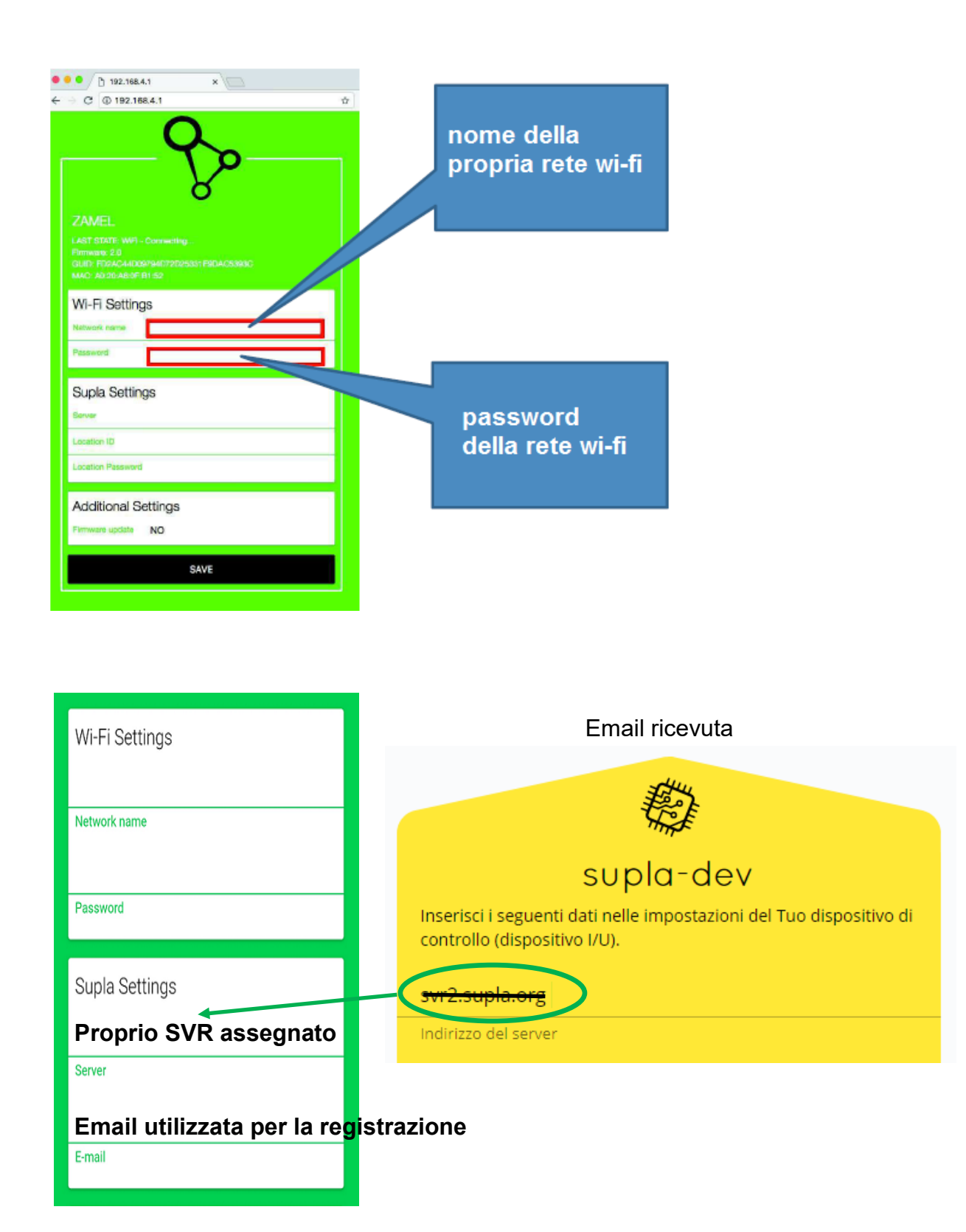

| ⊠ 🗊 / 55% 🖬 17;55   | Programmazione degli<br>ingressi filari |
|---------------------|-----------------------------------------|
| Additional Settings |                                         |
| BUTTON              |                                         |
| IN1                 | Impostare IN1 e IN2 a se-               |
| SWITCH              | conda del tipo di interruttore          |
| IN2                 | da collegare (monostabile -             |
| ON                  | button, bistabile - switch)             |
| IN1/2 Config        |                                         |
| LED ON              |                                         |
| Status - connected  |                                         |
| NO                  | Per salvare, fare click su              |
| Firmware update     | "SAVE". Seguirà il messag-              |
|                     | gio "DATA SAVED"                        |
| SAVE                |                                         |
|                     |                                         |

**N.b** questa configurazione ( **Additional Setting** ) relativa agli ingressi filari è possibile farla anche successivamente tramite il proprio account .

6) Dopo aver visualizzato la scritta "DATA SAVED", schiacciare (brevemente) il pulsante "CONFIG" sul modulo. A questo punto il LED lampeggerà lentamente, segnalando la sua autoidentificazione alla rete, per poi accendersi fisso, il che vuol dire che è connesso alla rete.

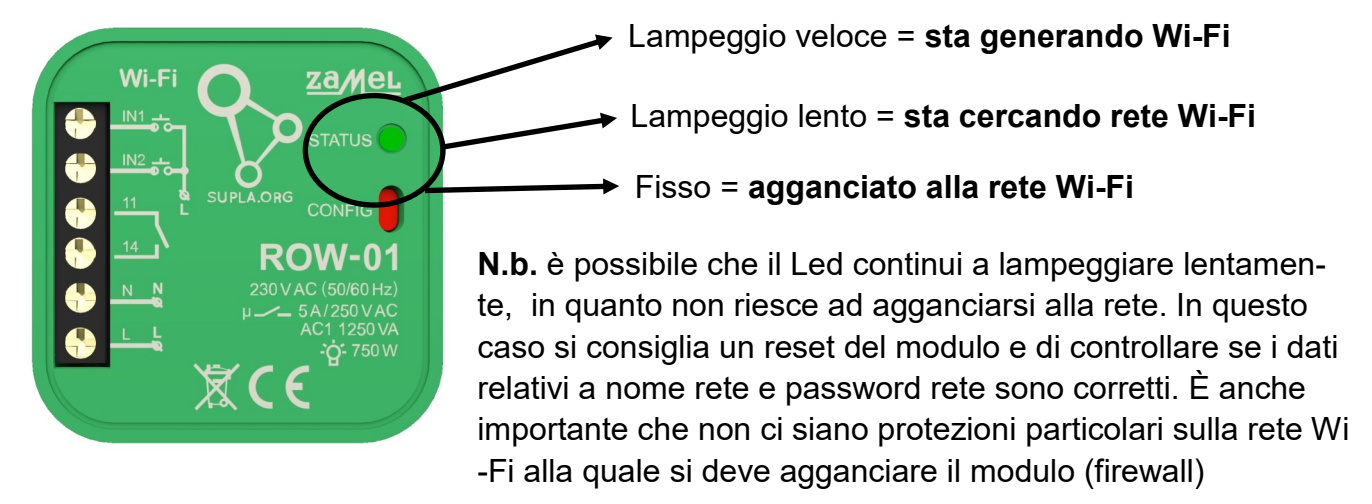

Per resettare il dispositivo basta premere e tener premuto il tasto setting per circa 5 secondi, il LED si accende prima **fisso,** poi **lampeggia lentamente** e poi **lampeggia velocemente.** A questo punto lasciare il tasto: il dispositivo è resettato.

## 7) Installazione e configurazione dell'APP SUPLA sul proprio Smartphone o tablet

Dopo aver installato l'APP, procedere inserendo i dati riportati nel riquadro verde, visualizzato dopo aver effettuato il login a **https://cloud.supla.org.** 

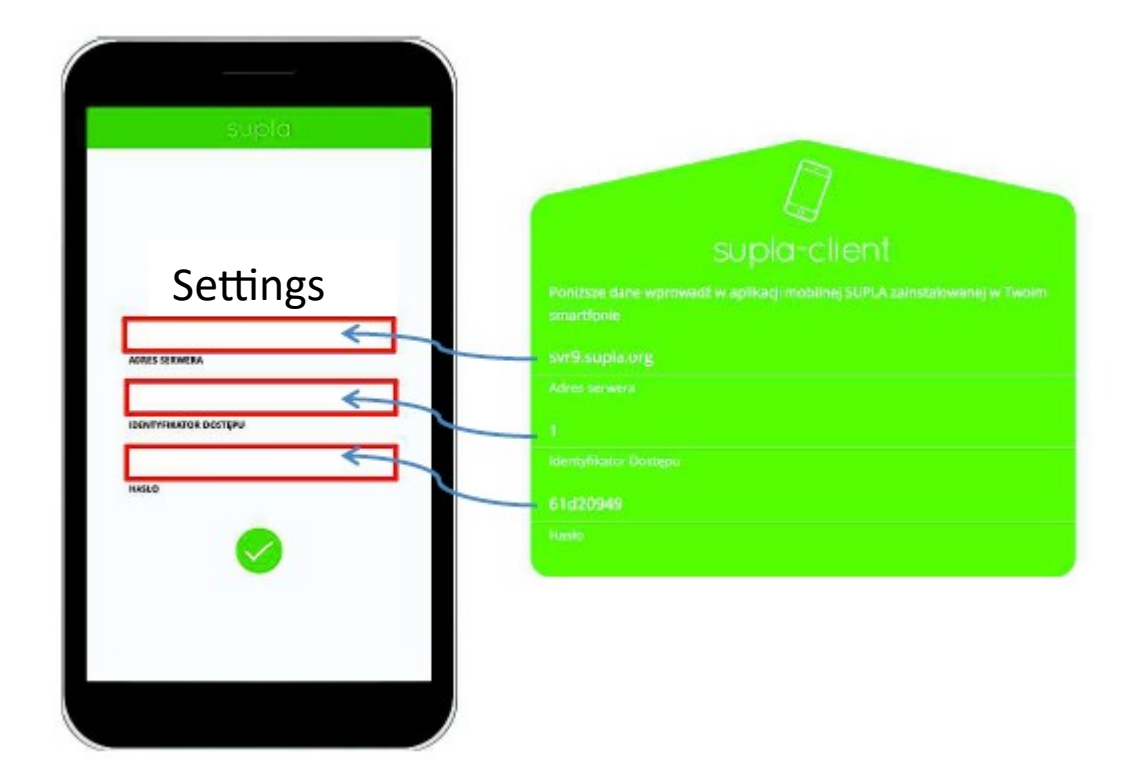

Dopo aver inserito i dati, confermare con il pulsante verde.

Si aprirà la seguente schermata , dove è possibile agire direttamente sul comando ON (destra), OFF (sinistra)

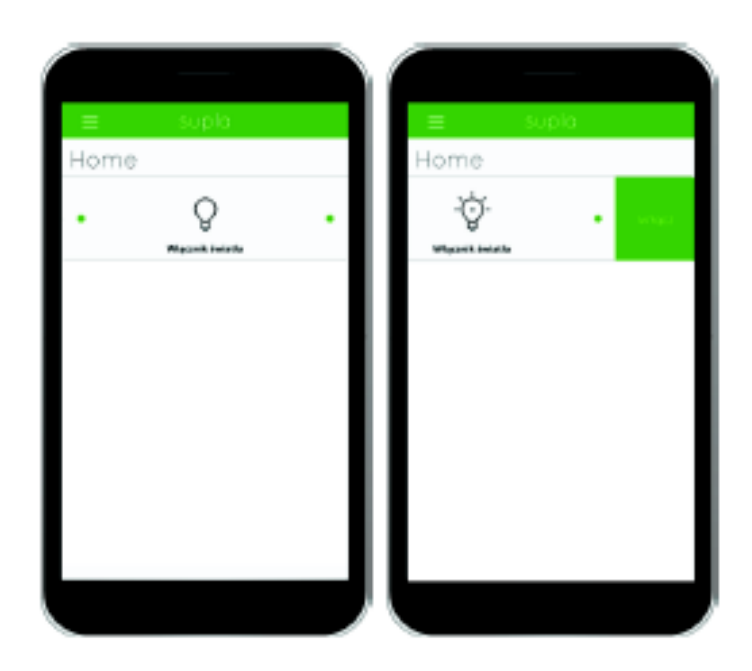

## Account SUPLA

Dopo aver configurato i moduli e l'app sul proprio dispositivo mobile, accedendo al proprio account (su supla.org), sarà possibile eseguire programmazioni del tipo:

- -rinominare il dispositivo
- -creare gli ambienti (salone, cucina ecc...)
- -programmare tempi di lavoro per i moduli SRW-01 (tempo di apertura/chiusura tapparella)
- -creare scenari
- -creare eventi (temporizzazione)

-aggiungere client (altri dispositivi mobili della famiglia che devono gestire i moduli)

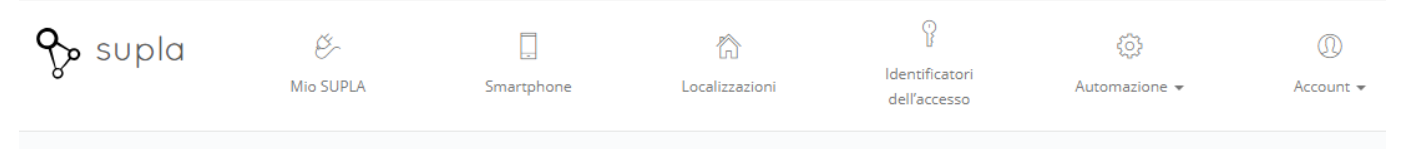

## Registrazione dispositivi:

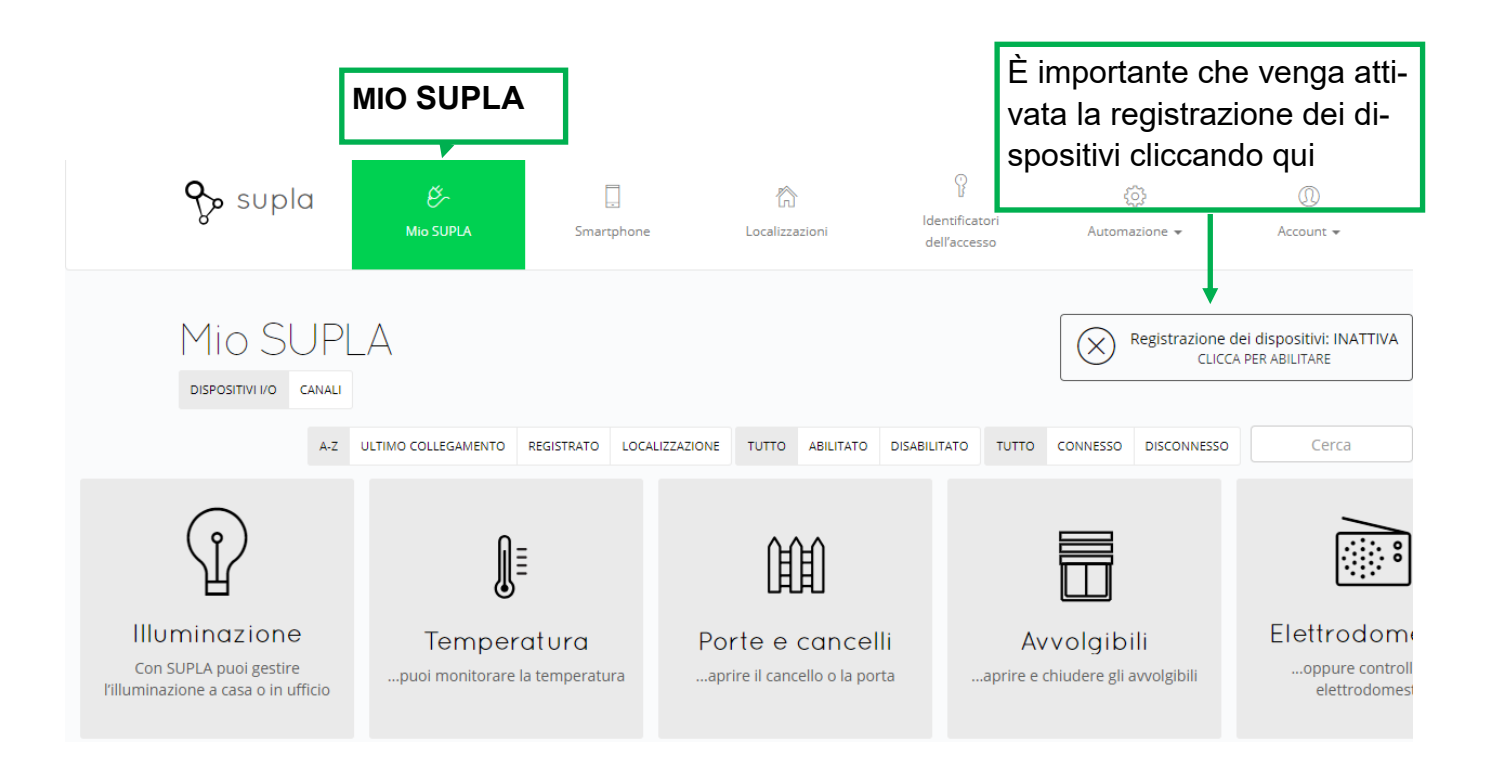

N.B. la registrazione dei dispositivi rimane attiva per circa 24h. Se si desidera chiuderla prima, cliccare nuovamente sull'icone "registra dispositivi."

ATTENZIONE: se viene acquistato un modulo successivamente, è importante ricordarsi di accedere all'account e attivare "registra dispositivi"

## Configurazione dispositivi

Prima di procedere con la configurazione dei dispositivi, si consiglia di creare gli ambienti in "localizzazioni"

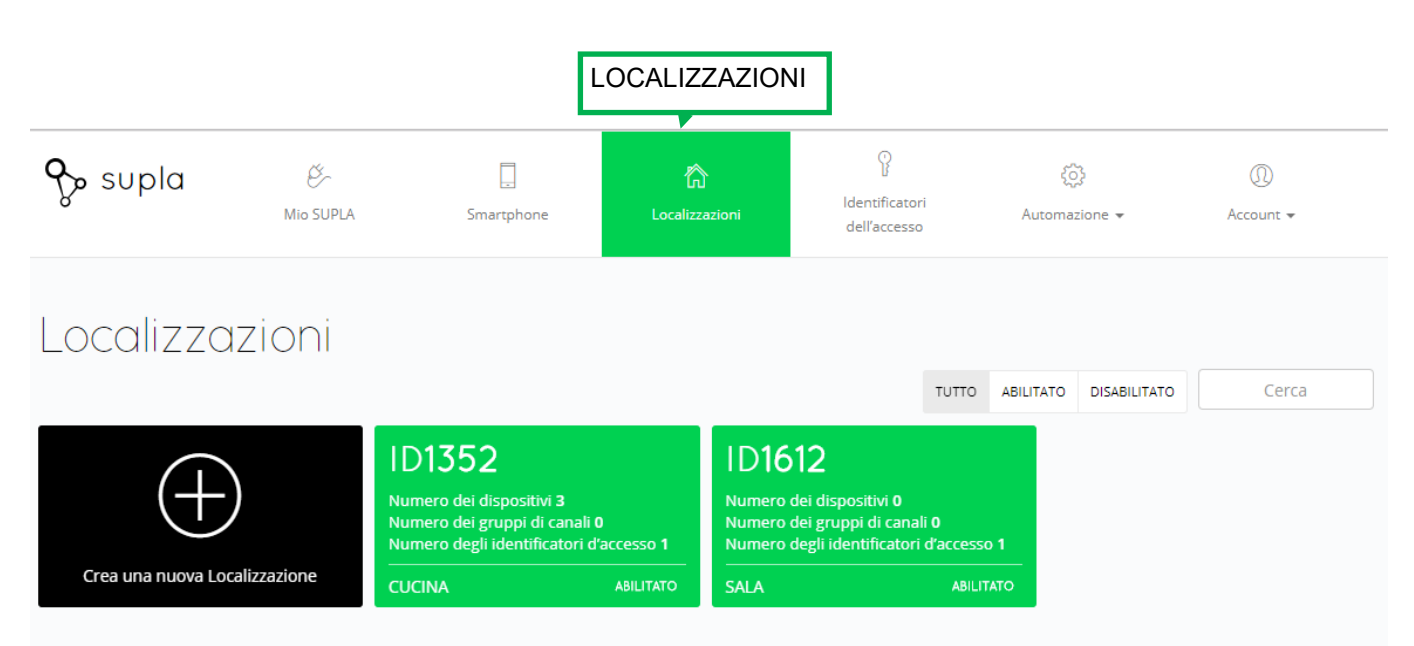

In questo esempio, abbiamo creato due ambienti (per creare un nuovo ambiente basta creare sull'icona "+"): cucina e sala. Cliccando sul singolo ambiente, si aprirà una schermata dalla quale è possibile rinominare, abilitare/disabilitare o modificare l'ambiente creato.

Una volta creati gli ambienti, possiamo procedere con la configurazione dei dispositivi.

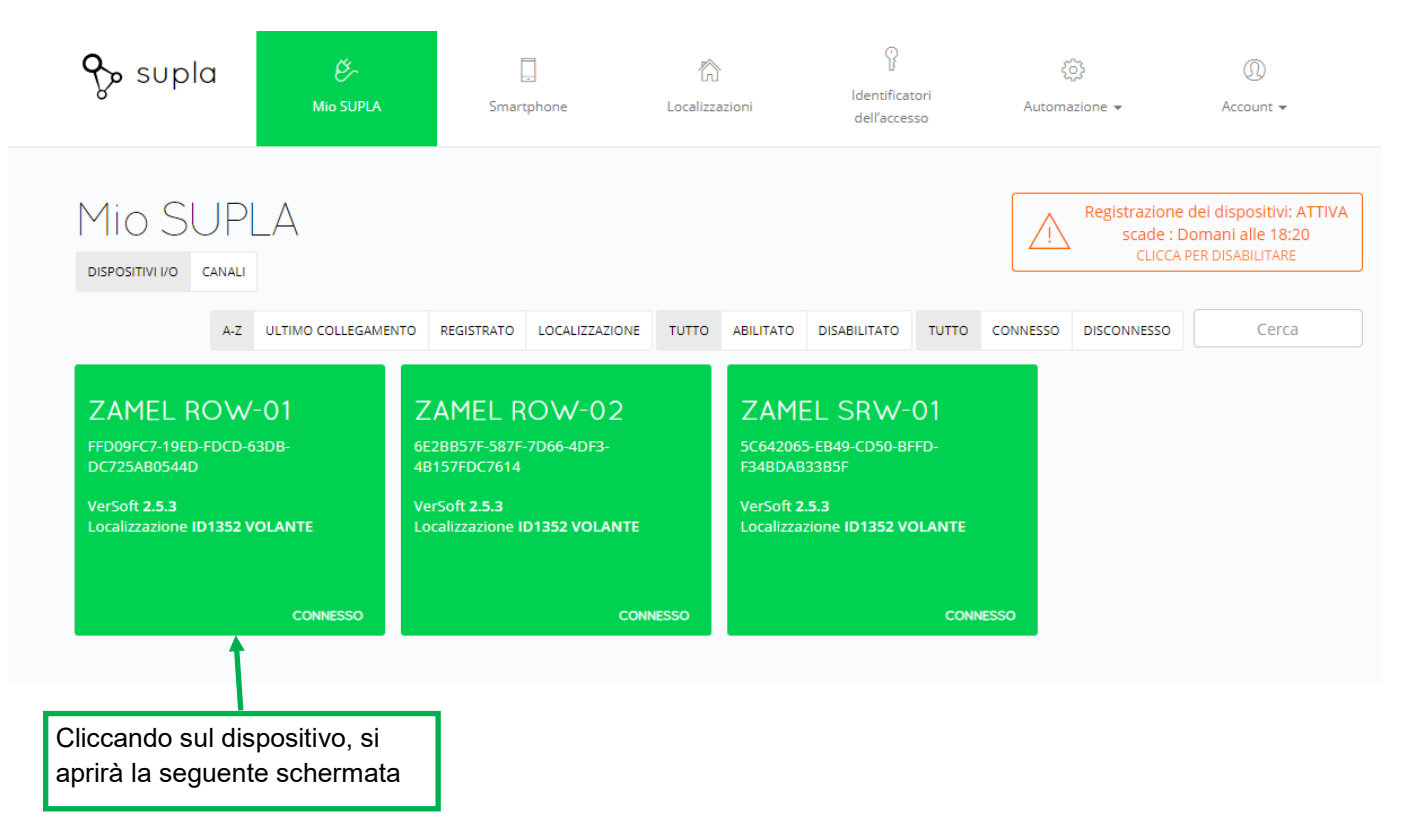

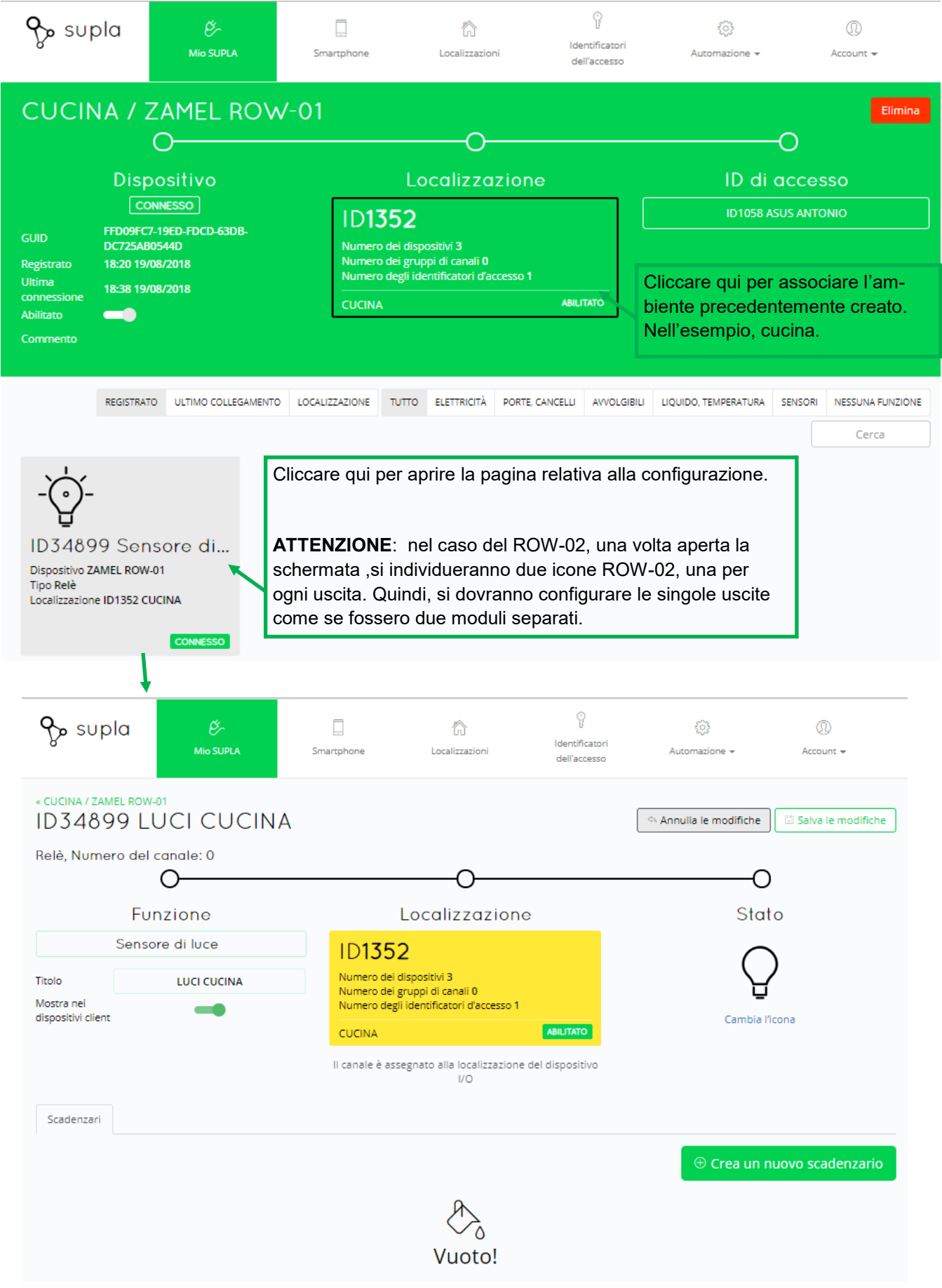

<u>Funzione:</u> scegliere tra immagine lampadina, interruttore di alimentazione o nessuno (che apparirà in seguito sull'app)

Titolo: scrivere nome dispositivo (nell'esempio: luci cucina)

<u>Scadenzario</u>: Cliccando alla voce "crea un nuovo scadenzario", si aprirà una pagina in cui sarà possibile impostare un calendario giornaliero, settimanale, con fasce orarie, relativo all'accensione e allo spegnimento automatici della luce.

## Configurazione modulo tapparella SRW-01

Dopo aver ripetuto gli stessi passaggi, spiegati per il modulo ROW-01 (mio supla, dispositivo SRW-01, icona SRW-01), per il modulo SRW-01, si aprirà la seguente schermata:

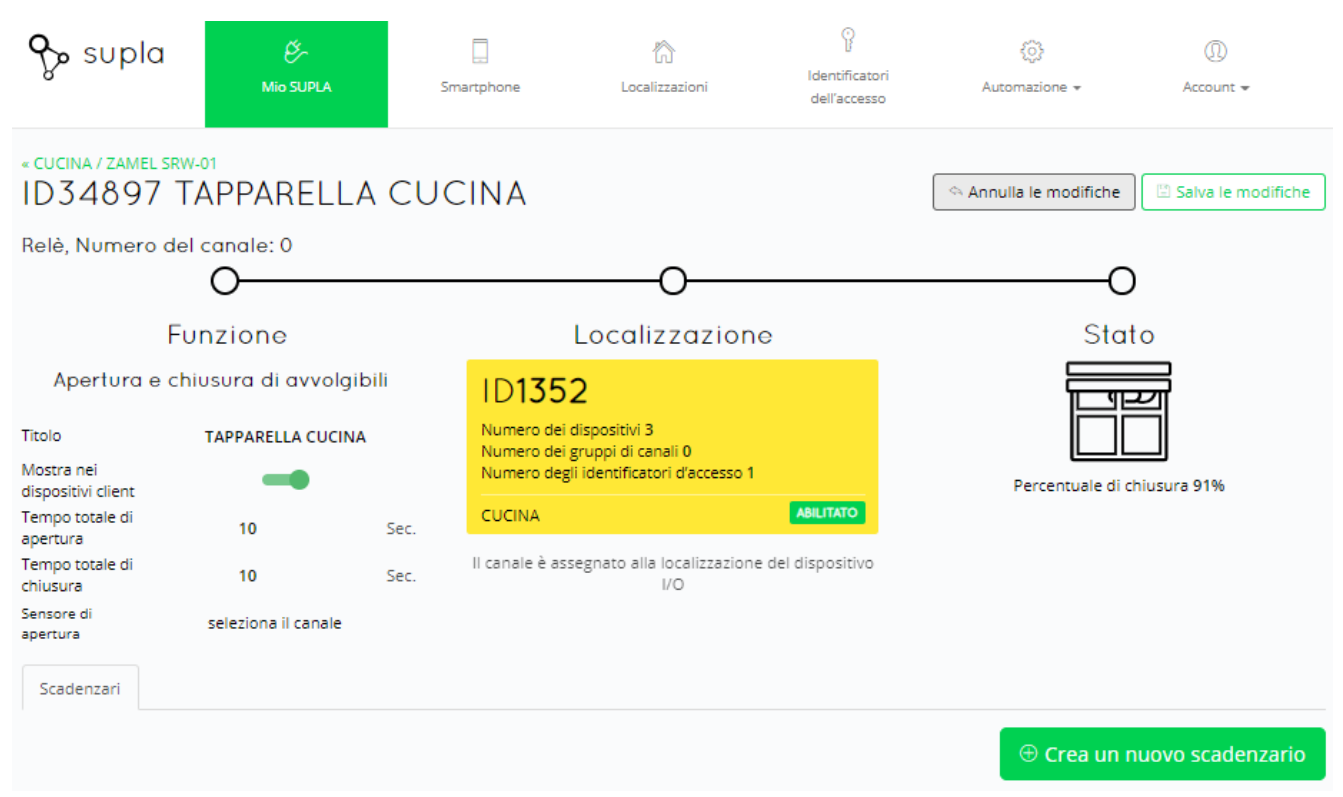

Funzione: "lasciare apertura e chiusura avvolgibili"

Titolo: scrivere nome dispositivo (nell'esempio: tapparelle cucina)

Tempo totale di apertura: impostare il tempo in secondi, necessari per aprire tutta la tapparella (di default 0 s)

Tempo totale di chiusura: impostare il tempo in secondi, necessari per chiudere tutta la tapparella (di default 0 s)

<u>Scadenzario</u>: Cliccando alla voce "crea un nuovo scadenzario", si aprirà una pagina in cui sarà possibile impostare un calendario giornaliero, settimanale, con fasce orarie, relativo all'apertura e alla chiusura automatici della tapparella.

## AGGIUNTA DI DISPOSITIVI MOBILE

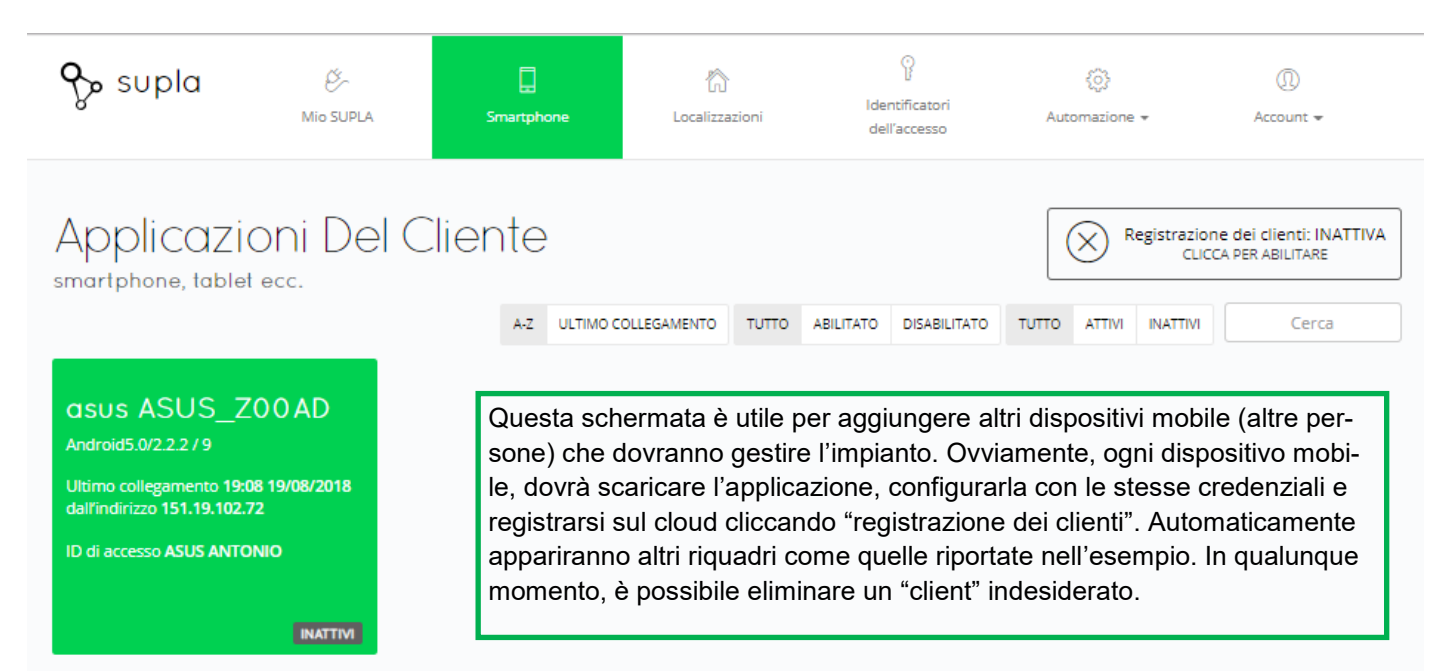

#### **IDENTIFICATORI DELL'ACCESSO**

| Subla &                                    | ر<br>Mio SUPLA      | Smartphone                                                                               | Cocalizzazioni    | ဖြု<br>Identificatori<br>dell'accesso | ()<br>Automazion | ie <del>v</del> | ① Account + |
|--------------------------------------------|---------------------|------------------------------------------------------------------------------------------|-------------------|---------------------------------------|------------------|-----------------|-------------|
| Identifica                                 | atori Dell'         | accesso                                                                                  |                   | 7.07                                  |                  |                 | Cerca       |
| Crea un nuovo Idi<br>dell'Acces            | entificatore<br>sso | D1058<br>Iumero delle localizzazioni 2<br>Iumero delle applicazioni clier<br>SUS ANTONIO | nt 1<br>ABILITATO |                                       |                  |                 |             |
| Identificato<br>Abilitato<br>Titolo ASUS A |                     | cesso ID1058                                                                             | ,                 |                                       |                  |                 | Elimina     |
| Password *******                           | * 👁 🗹               |                                                                                          |                   |                                       |                  |                 |             |
| Localizzazion                              | i (2)               |                                                                                          | Appli             | cazioni del c                         | liente (1)       |                 |             |
| ID Pa                                      | ssword              | Titolo                                                                                   | ID                | Titolo                                | Ult              | timo collegamen | to          |
| 1352 **                                    | ** 🝈                | CUCINA                                                                                   | 1472              | asus ASUS_ZOOAD                       | 19:              | :08 19/08/2018  |             |
| 1612 **                                    | ** 🝈                | SALA                                                                                     | ···· Assegr       | na le applicazioni client             |                  |                 |             |
| ···· Assegna le Localizzazi                | oni                 |                                                                                          |                   |                                       |                  |                 |             |

Abilitato: possibilità di abilitare/ disabilitare un client

Titolo: scrivere nome del client proprietario del dispositivo mobile

<u>Localizzazioni:</u> qui, come da esempio, sono riportate le localizzazioni create. Cliccando sulla singola localizzazione e (ad esempio cucina) si aprirà una pagina in cui troveremo tutti i dispositivi associati a quella localizzazione e dove sarà possibile decidere se il client in questione potrà o meno gestire un determinato dispositivo. Per esempio, alcune persone (client) possono gestire tutto, altre non gestiranno la cucina ecc...

### AUTOMAZIONI

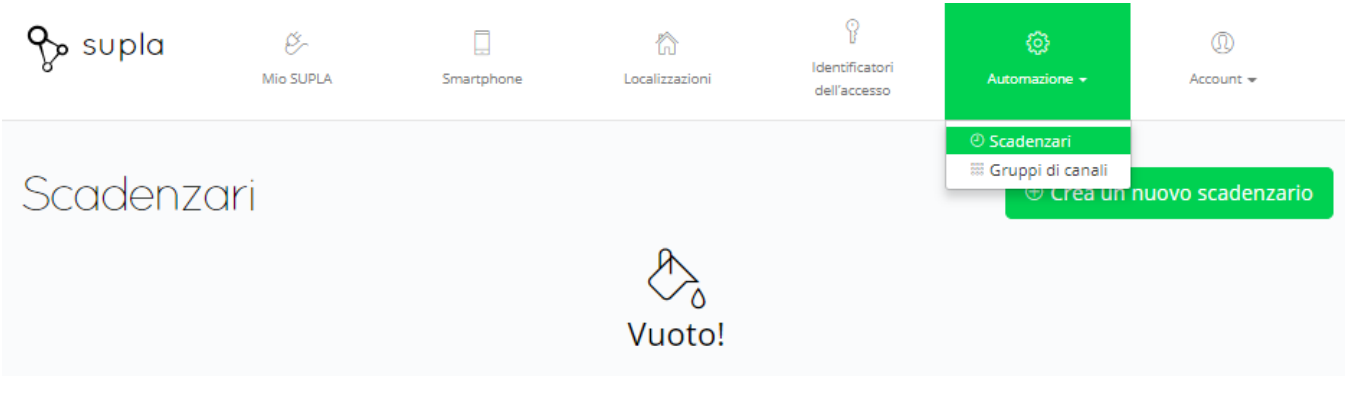

Cliccando l'icona "automazioni", si aprirà una tendina dove sarà possibile scegliere tra "scadenziari" e "gruppo di canali". "Scadenzari", come spiegato prima, serve per creare un timer giornaliero, settimanale che eseguirà delle accensioni/ spegnimenti con fasce orarie impostate.

#### **GRUPPI DI CANALI, "SCENARI"**

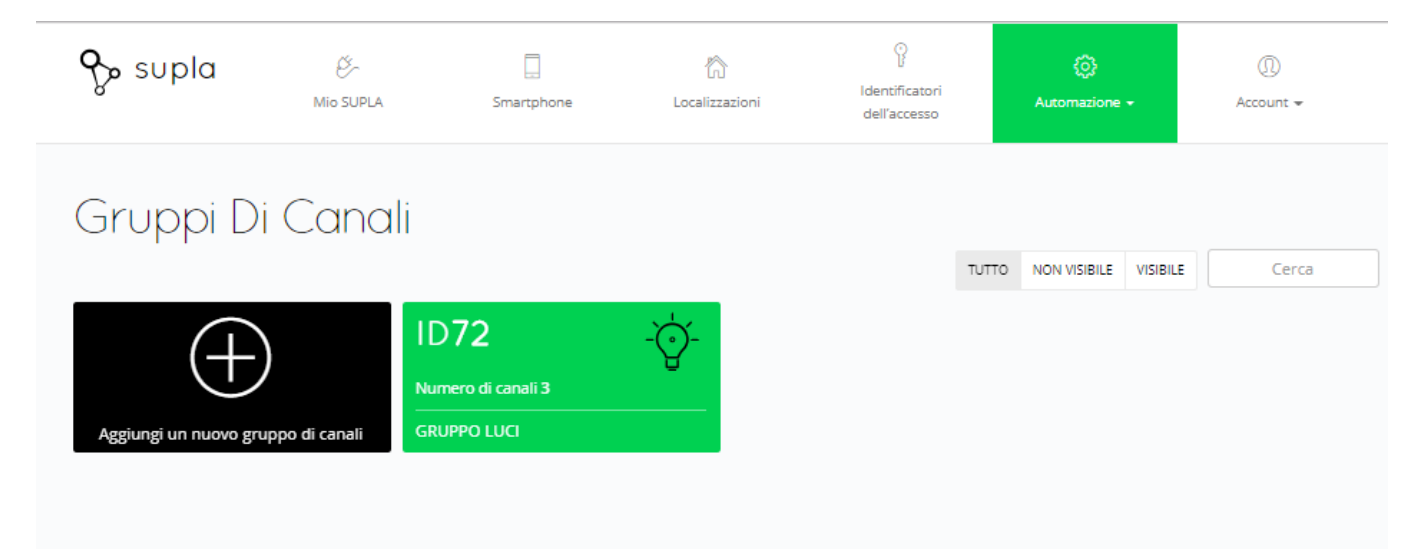

Cliccando l'icona "aggiungi un nuovo gruppo di canali", è possibile ottenere le icone di colore verde per creare i vari gruppi di canali. Per esempio, "gruppo luci". Il gruppo luci creato apparirà sul dispositivo mobile con l'icona della lampadina, ma accenderà e spegnerà tutte le luci associate. Ovviamente, anche in questo caso, sarà possibile assegnare una localizzazione, per creare un'identificazione a parte, e scegliere quale client può gestirla. Nell'immagine successiva, è possibile vedere in dettaglio.

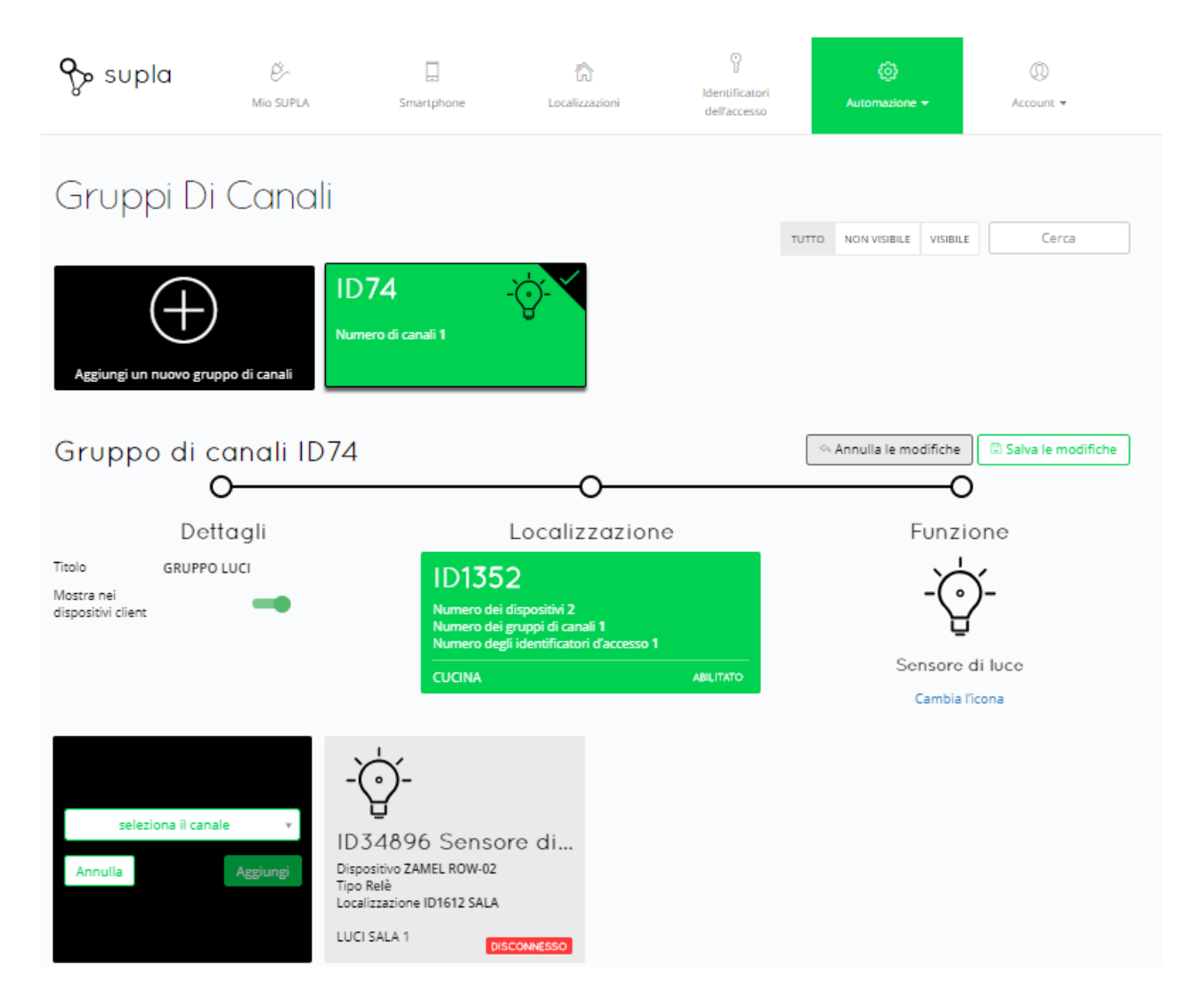

Cliccando l'icona **"aggiungi un nuovo canale al gruppo**", è possibile aggiungere tutti i dispositivi luce che si vogliono associare al gruppo luci precedentemente creato. Quindi, cliccando **"seleziona il canale"**, si aprirà un menù a tendina che riporta tutti i dispositivi presenti nell'impianto. Selezionare quelli che si desidera associare.

Attenzione: I dispositivi vanno selezionati uno alla volta. Man mano che verranno selezionati, sullo schermo appariranno le icone che riguardano i dispositivi selezionati.

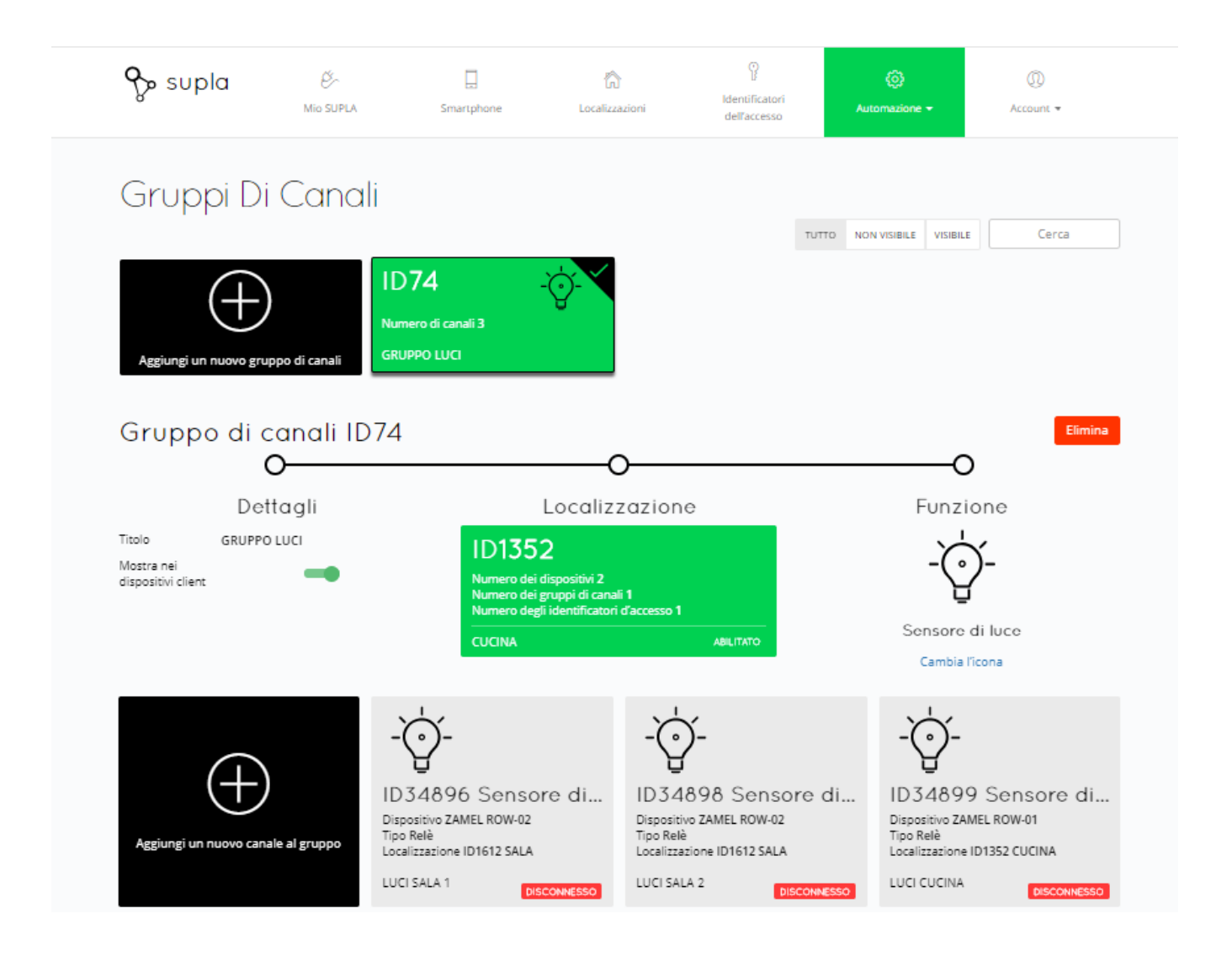

L'immagine riporta un esempio di tre dispositivi di luce raggruppati in un unico scenario. Ovviamente, è possibile rinominare come si desidera il gruppo di canali alla voce "titolo". Una volta completato, è importante cliccare su "salva le modifiche".

## Immagini APP

| Cliccando qui     | Si ap<br>sara<br>pio, | Si aprirà la pagina delle automazioni, dove<br>saranno riportati i vari scenari. Nell'esem-<br>pio, il gruppo luci che abbiamo creato. |     |  |
|-------------------|-----------------------|----------------------------------------------------------------------------------------------------|-----|--|
|                   |                       |                                                                                                    |     |  |
|                   |                       |                                                                                                    |     |  |
|                   |                       | e supia                                                                                                    | 000 |  |
| CUCINA            | S                     | CENARI                                                                                                    |     |  |
|                   |                       |                                                                                                    | I   |  |
| TAPPARELLA CUCINA |                       |                                                                                                    |     |  |
| SALA              |                       |                                                                                                    |     |  |
| • Q •             | -                     |                                                                                                    |     |  |
| • Q •             |                       |                                                                                                    |     |  |

Ovviamente, vanno creati diversi gruppi per i dispositivi di luce e quelli per tapparelle: uno dal quale gestire le luci (come nell'esempio), un altro per gestire le tapparelle.

N.b: non è possibile cerare un gruppo che comprenda sia luci che tapparelle.

I disegni, gli schemi ed i dati tecnici in generale indicati nel manuale, sono indicativi e non hanno alcun carattere vincolante. ZAMEL si riserva in qualsiasi momento la facoltà di variare, a suo insindacabile giudizio, senza preavviso. Per informazioni specifiche ed applicazioni diverse da quelle indicate, contattare il nostro ufficio tecnico.

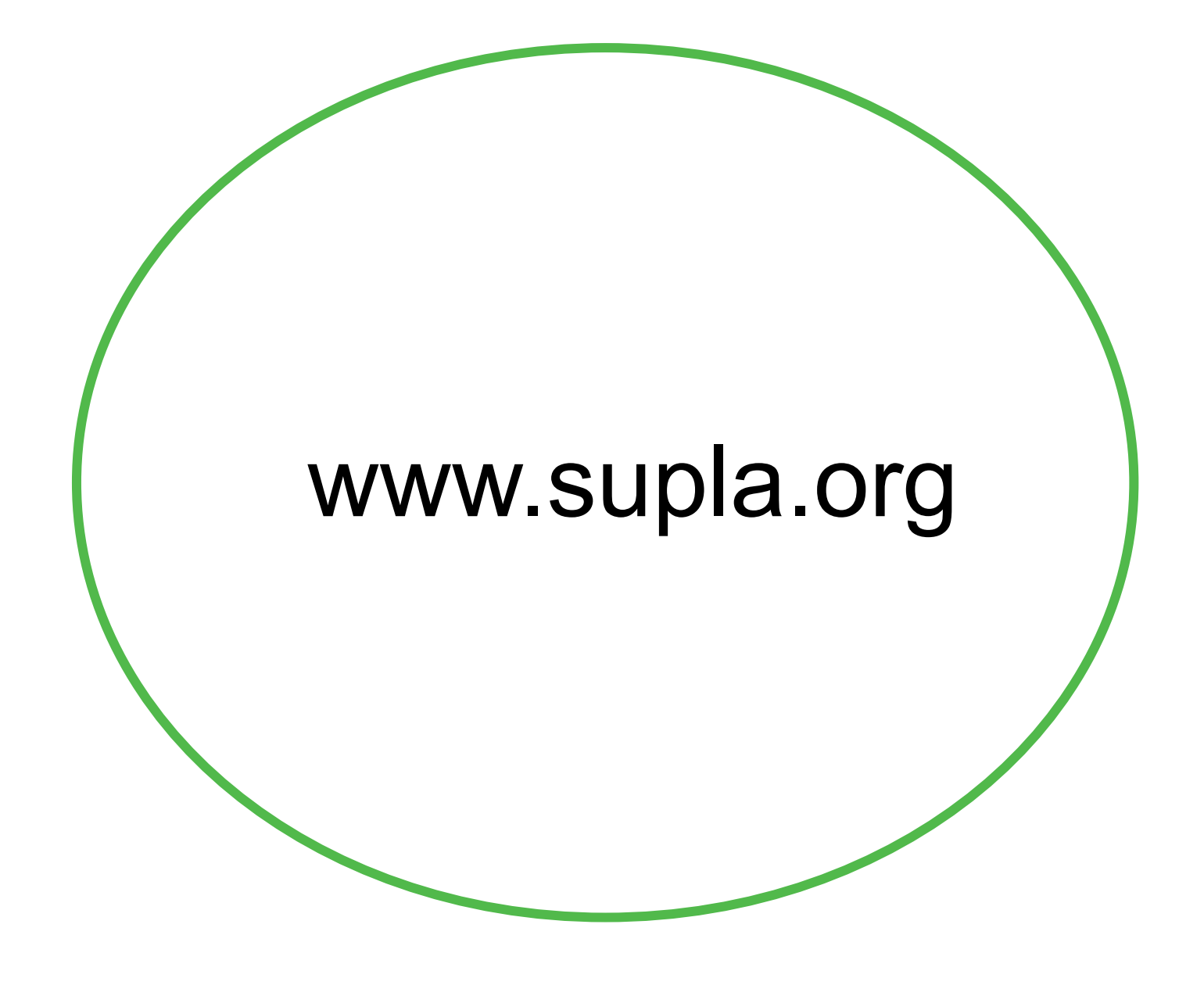